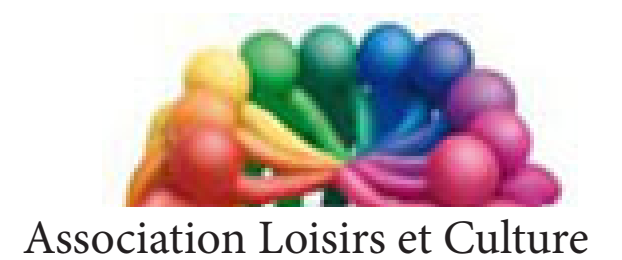

de Phalempin

# Extraits de Paint3 D

## Windows 10

Depuis la version 1709, Microsoft a publié avec sa mise à jour la nouvelle appliacation Paint3 D.

Pour savoir si votre mise à jour Windows Creators a bien été effectuée, dans la zone de recherche taper Winver et lancez l'application. Le numéro de version doit afficher **1709**.

Présent dès les toutes premières versions du système d'exploitation mis en place par Microsoft pour les ordinateurs personnels, le logiciel Paint a suivi quelques évolutions depuis son lancement. Aujourd'hui, avec la mise à jour Windows Creators Update, les équipes de développement ont complètement revu l'approche de l'application en offrant à l'utilisateur la possibilité de réaliser des dessins en 2D à partir d'une interface graphique actualisée mais aussi et surtout l'occasion de créer des modèles en 3D. Uniquement disponible sur PC, **Paint 3D** entend laisser un maximum de place à votre créativité en partant d'une page blanche ou en utilisant des importations de projets réalisés grâce à l'application disponible sur **Remix3D.com** 

#### Faisons connaissance :

Lors de la première ouverture de Paint 3D le programme propose immédiatement à gauche trois fonctions :

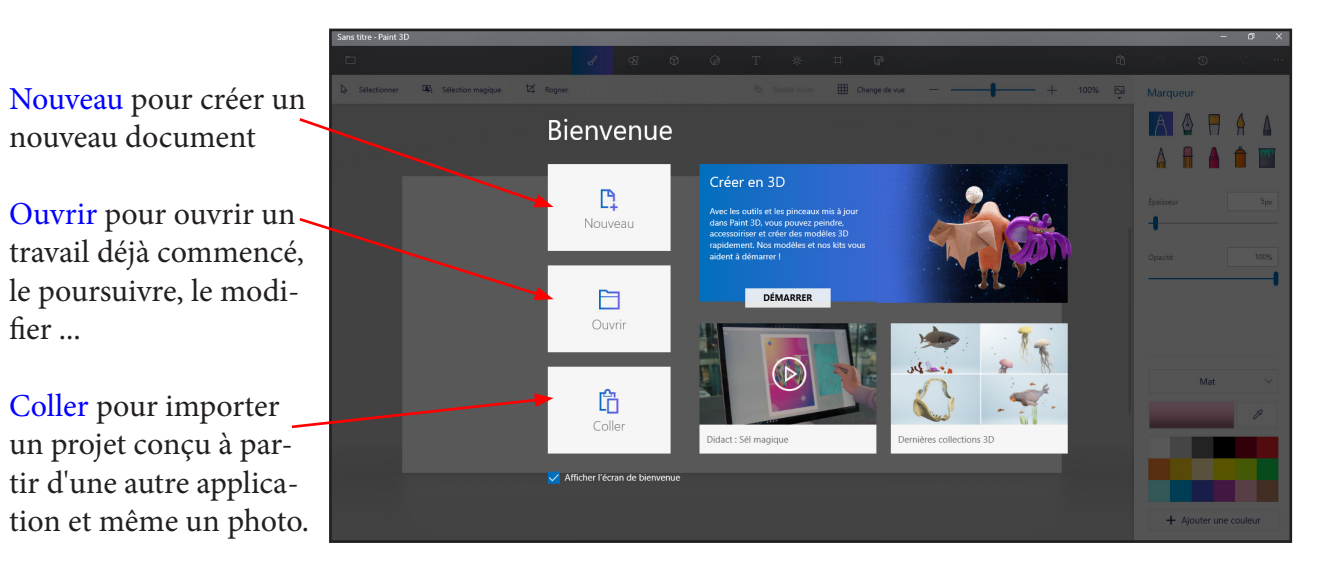

On remarque également à droite 3 encadrés :

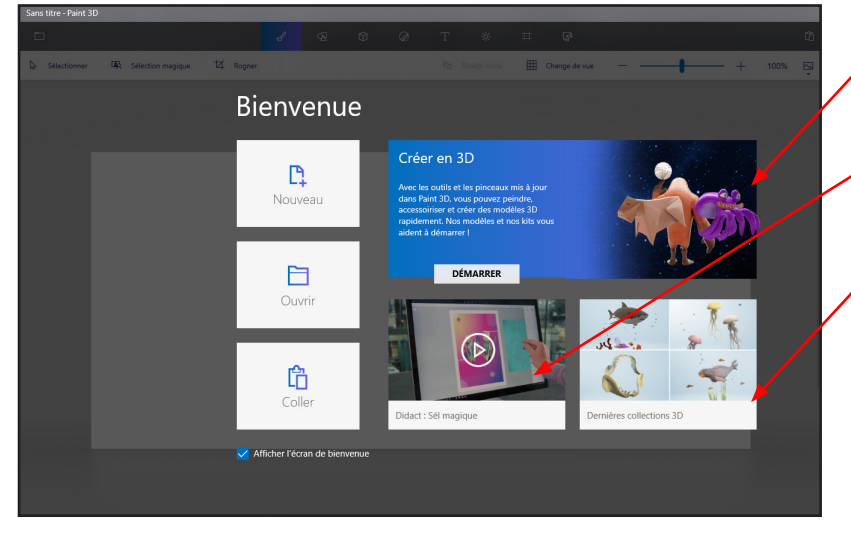

Créer : Obtenir des modèles 3D depuis le site Remix3D (voir page suivante) et commencer un projet.

#### Didact :

Un film d'un didacticiel (peu intéressant souvent en anglais).

Dernières collections 3D : des modèles mise à votre disposition. Un clic ouvre le volet Remix3D pour voir les derniers modèles disponibles.

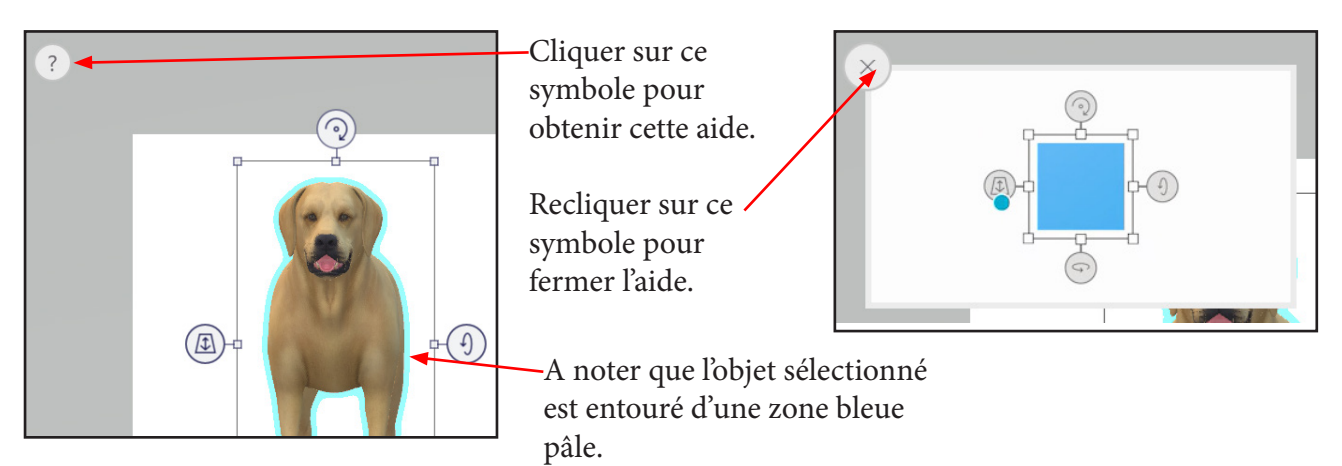

Il est probable que l'objet importé soit très grand et déborde de votre surface de travail. Effectuer un zoom arrière pour voir l'objet et pouvoir le redimentionner et le positionner plus facilement dans la page en cours de création.

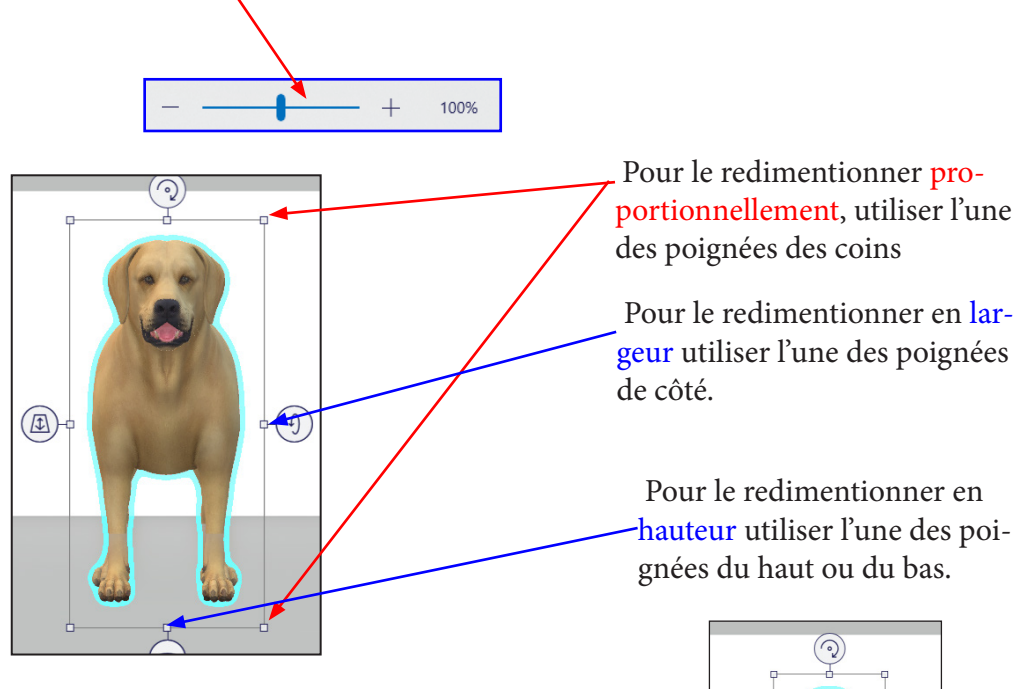

Pour le déplacer dans la zone de travail cliquer dessus et maintenir puis déplacer l'objet et enfin le lâcher.

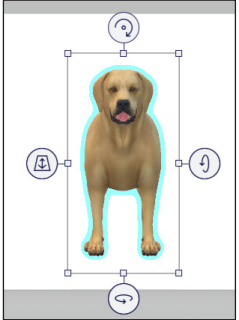

Dans l'écran de démarrage, noter au passage que vous pouvez décider de ne plus voir cet écran de bienvenue ( pour gagner du temps)en cochant , décochant la case correspondante en bas à gauche de la page de démarrage.

#### Démarrer un projet depuis l'écran d'accueil :

Il est possible de commencer à utiliser Paint 3D pour créer un nouveau projet depuis l'écran d'accueil :

- En utilisant des modèles de projets réalisés, grâce à l'application disponible sur Remix3D.com (comme vu précédemment en cliquant sur Créer).
- En partant d'une page blanche en cliquant sur Nouveau
- En cliquant sur Coller pour importer un projet conçu à partir d'une autre application ou même une image.

#### Les outils du module Pinceaux

#### Les outils du module Objets 2D et 3D

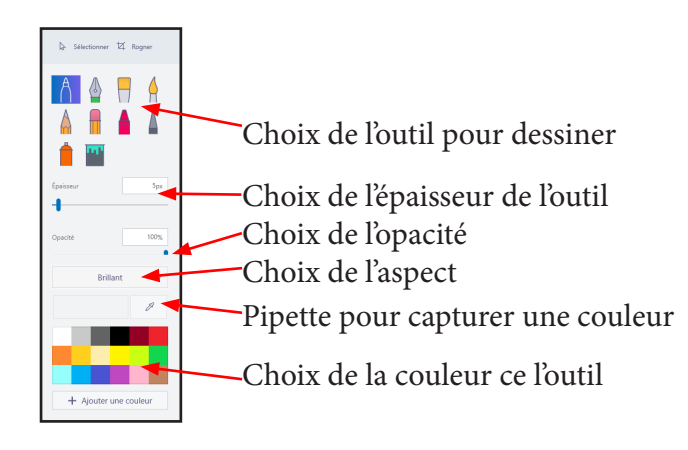

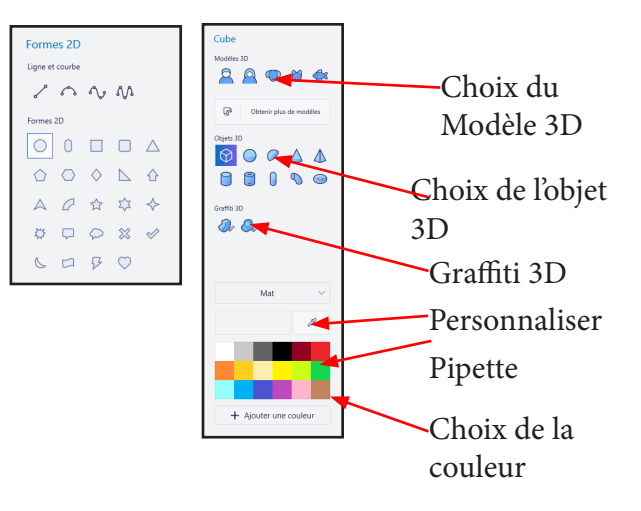

#### Les outils du module Stickers

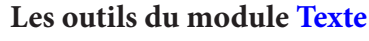

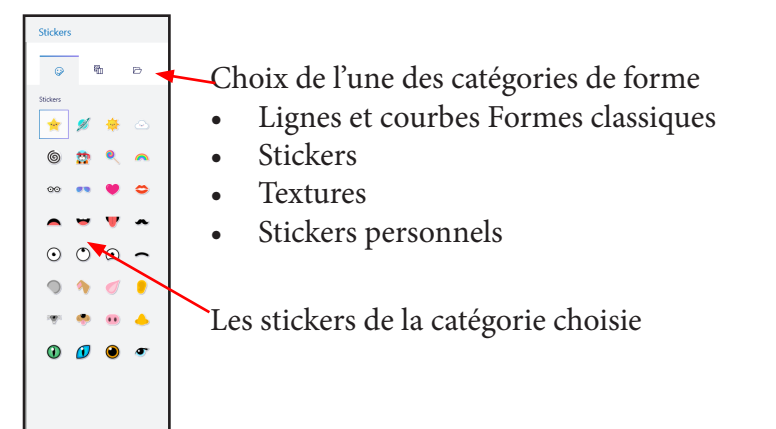

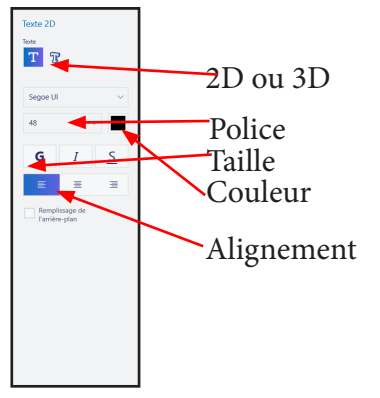

Les outils du module Zone dessin

#### Les outils du module Effets

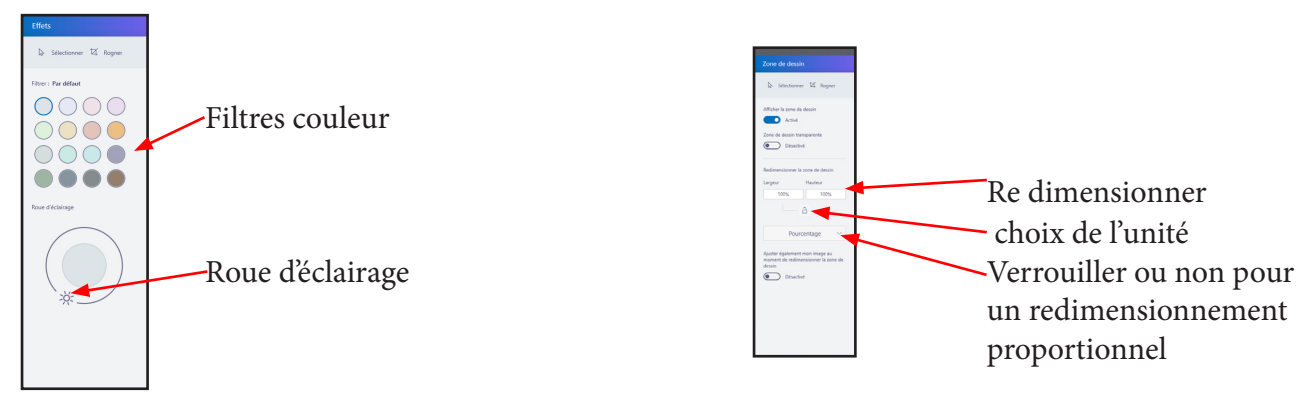

#### Les outils du module Remix 3D

L'ordinateur se connectera au site et vous proposera une recherche ... Voir plus loin.

<u>NB</u> : un survol de l'une des options affiche une bulle d'information plus ou moins détaillée.

### Modifier l'objet importé : son aspect

*Changeons la couleur de sa langue.* Pour ce faire Vérifiez que l'onglet Pinceaux est bien actif.

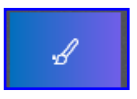

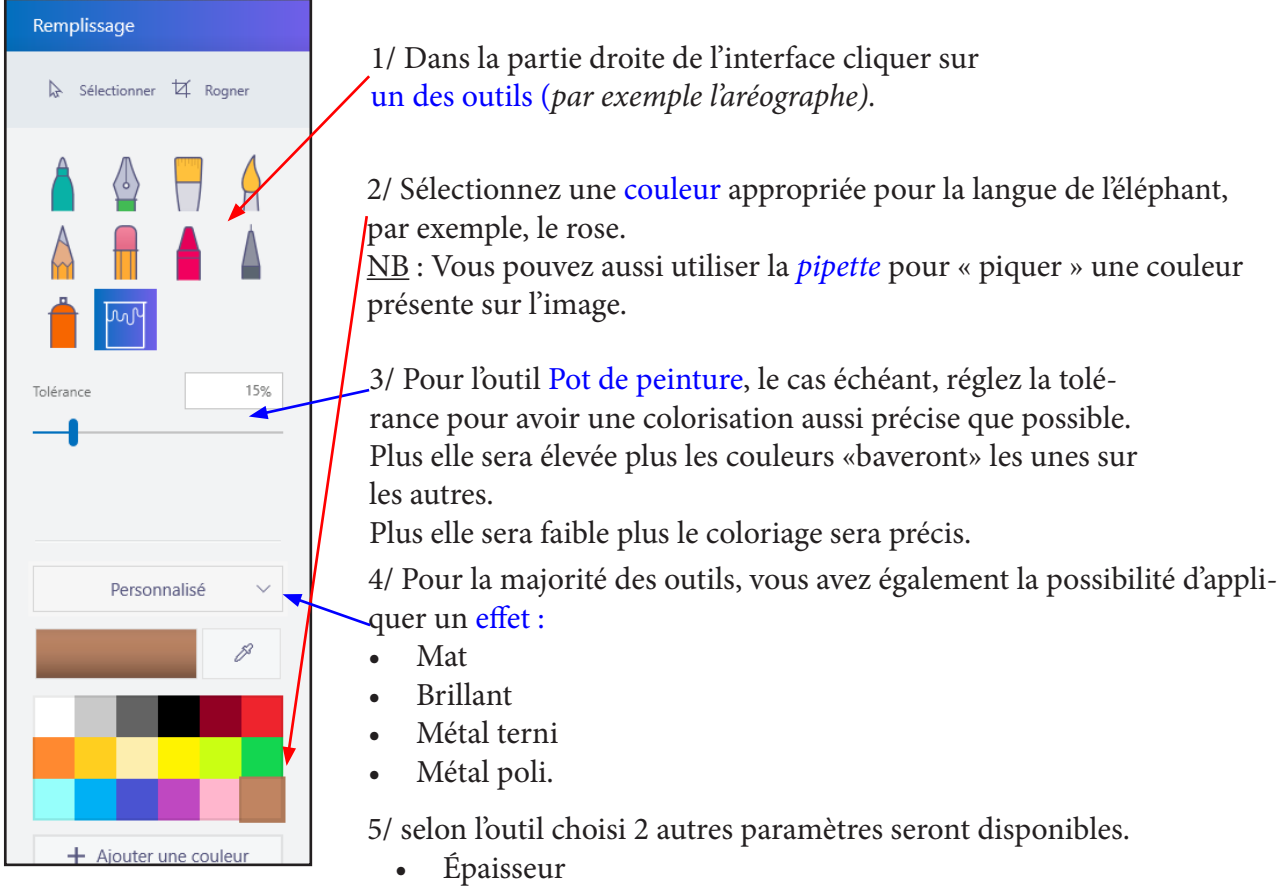

• Opacité

6/ Une fois les paramètres du pot de peinture réglé selon vos souhaits, cliquez sur la langue par petites touches pour appliquer la couleur ou déplacez vous en maintenant le bouton de la souris. <u>NB</u> : Si elle n'est pas totalement repeinte, cliquez sur les zones non peintes.

7/ Pour l'outil Pot de peinture, un simple clic sur une partie de l'objet change la couleur de tout l'objet.

Éventuellement si le résultat ne vous convient pas ou en cas d'erreur, utiliser le bouton Annuler en haut à droite pour revenir en arrière. La dernière action sera annulée.

Il est possible de revenir en arrière plusieurs fois, d'action en action.

<u>NB</u> : Pour que ceci soit plus performant, lors de la repeinte de la langue, procéder par étapes, par petites touches successives en relâchant le bouton de la souris après chaque étape.

### Collez un sticker dans le projet :

Utilisez le quatrième onglet Stickers (autocollants), sur le bandeau du haut.

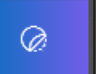

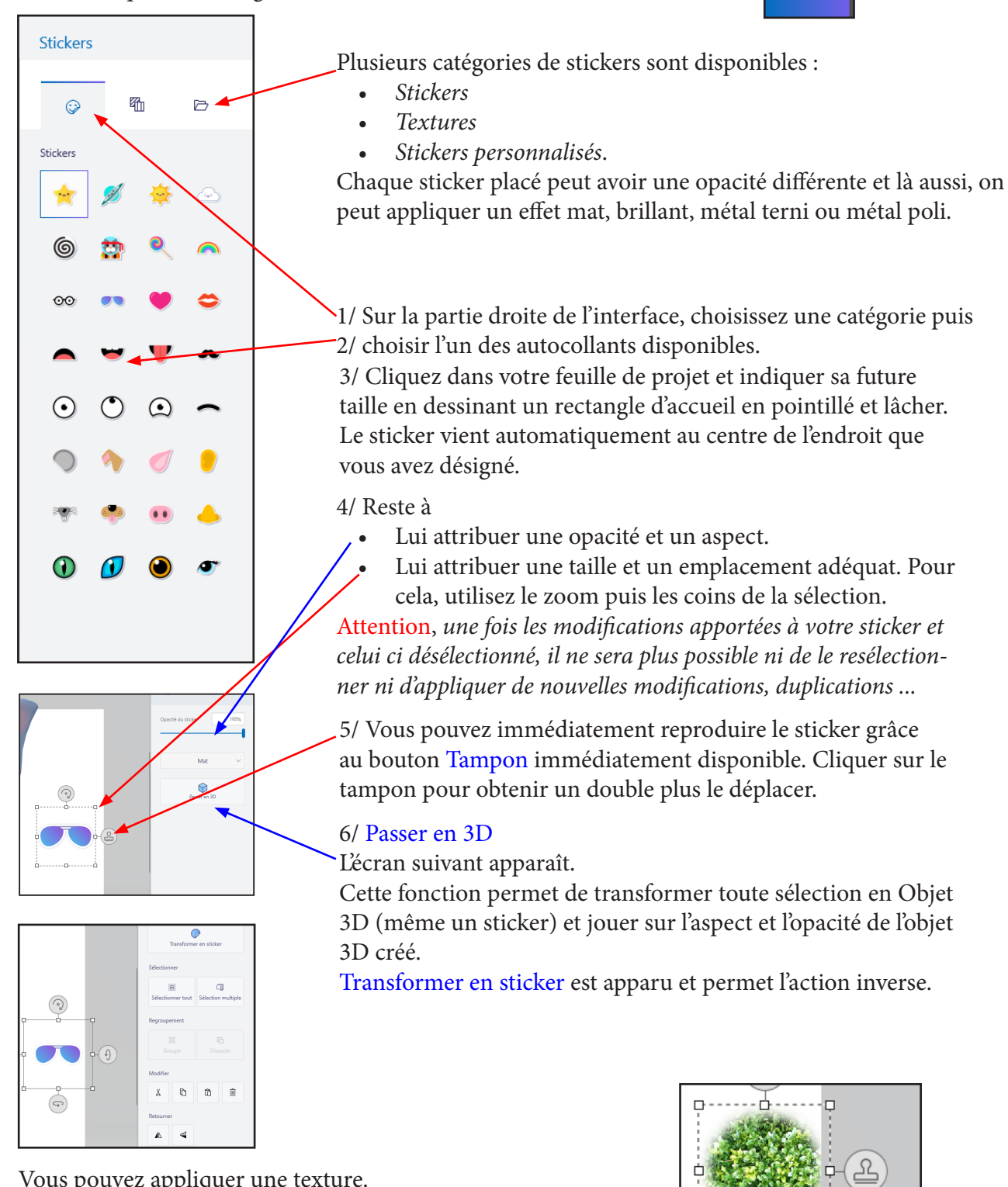

Vous pouvez appliquer une texture.

Cette dernière peut être appliquée sur un objet lui-même ou sur le fond de l'image, par exemple, reproduite, dimensionnée ...

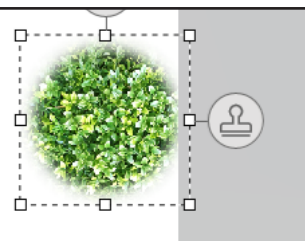

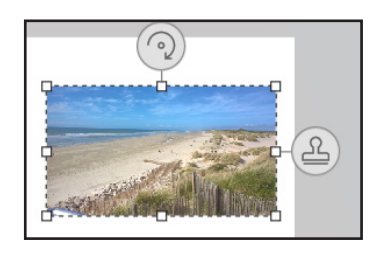

Pour importer votre propre sticker, il faut parcourir votre disque dur et y trouver une image qui sera importée comme sticker qu'il sera possible de retravailler ...

#### Appliquer des effets à l'image dans sa globalité.

Pour ce faire, cliquez simplement sur l'onglet Effets dans le bandeau supérieur.

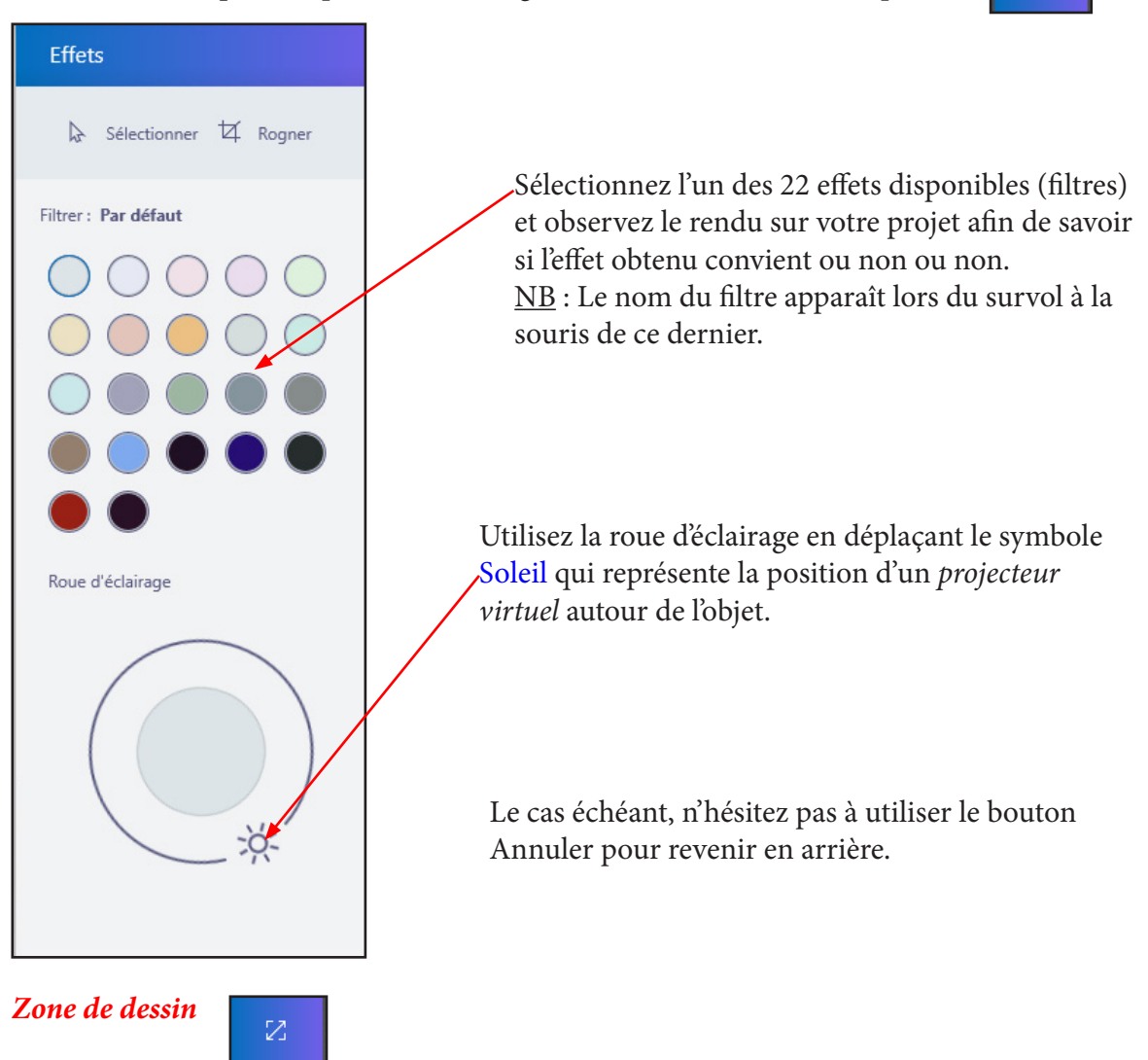

L'onglet Zone de dessin permet, même à postériori, d'agrandir ou de réduire la zone de dessin du projet. (C'est la même logique que sur un dessin en 2D).

On peut ainsi avoir une image de fond qui soit plus ou moins importante, selon ses besoins. Pour plus de détails voir age 7.

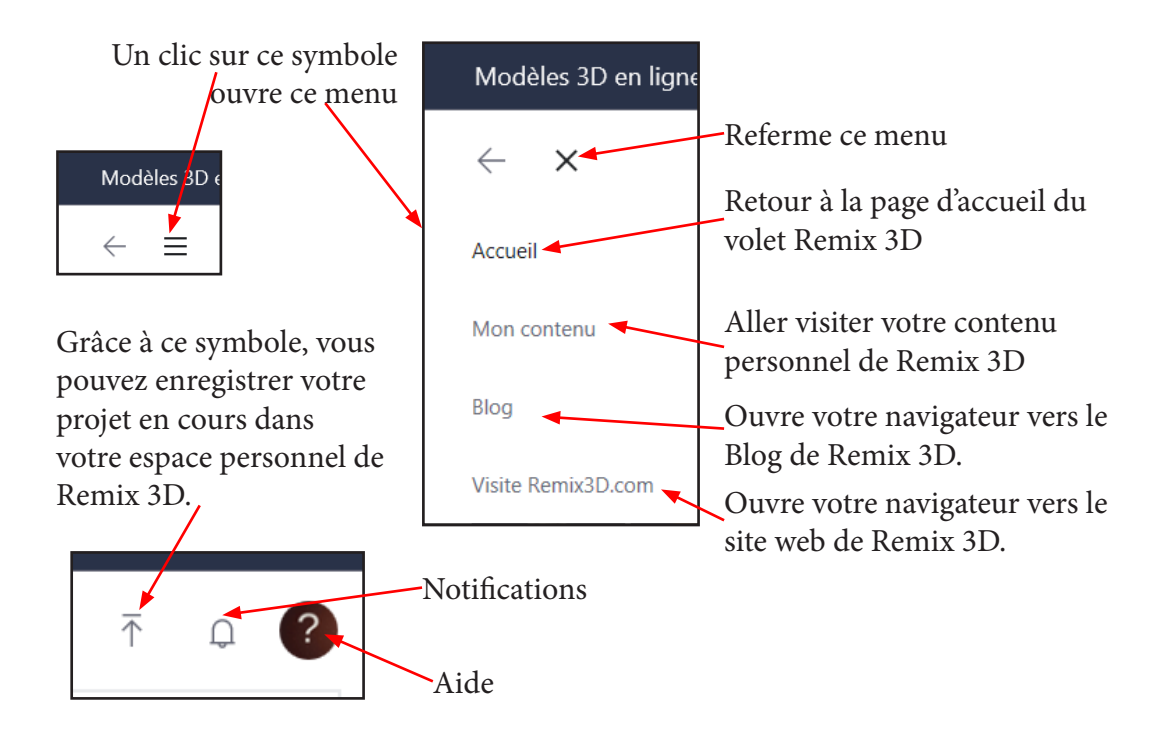

Pour refermer le volet Remix 3D, il suffit de sélectionner un des modules outils de la barre noire du haut.

#### Sélectionner un ou plusieurs objet 3D au sein de notre projet :

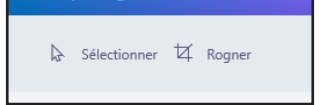

Si vous souhaitez sélectionner un objet du projet choisissez le bouton Sélectionner et cliquer sur un des objets 3D de votre travail.

On peut alors réaliser une sélection multiple, copier, couper, coller ou supprimer un objet.

Pour réaliser une sélection multiple :

- Sélectionner un objet. •
- Cliquer sur Sélection multiple. •
- Cliquer sur un (plusieurs) autre objet.
- Il est alors possible de les grouper pour n'en former qu'un (virtuellement) car il es alors possible de les dégrouper.

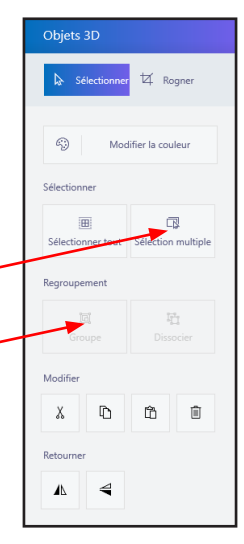

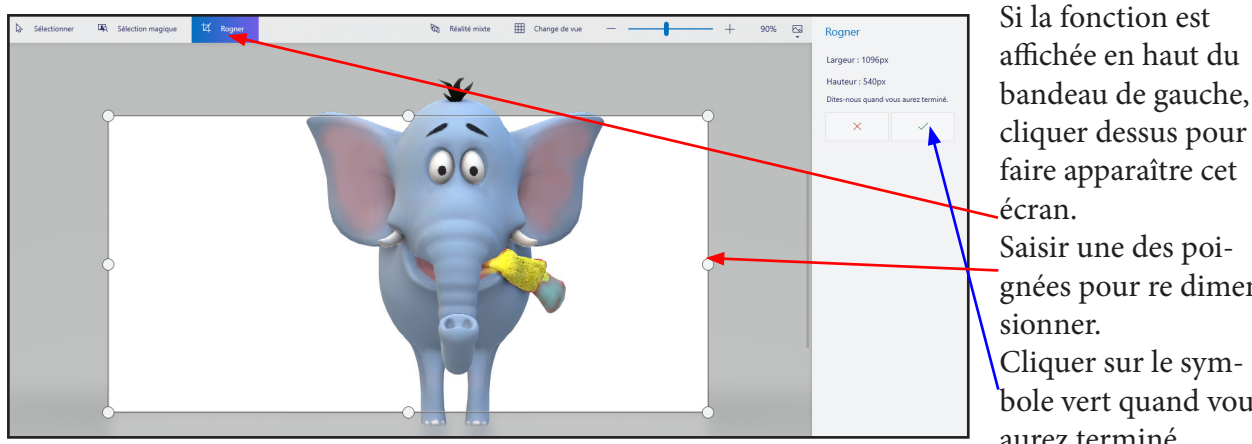

**Rogner votre projet :** 

écran. Saisir une des poignées pour re dimensionner. Cliquer sur le symbole vert quand vous aurez terminé.

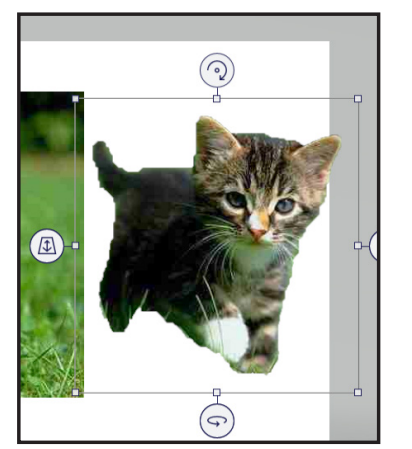

Résultat final de la sélection magique

Quelques secondes plus tard une nouvelle *image objet 3D* apparaît.

Elle est sélectionnée et peut être manipulée, déplacée, réduite, pivotée, copiée dans le presse papier, transformée en Sticker personnalisé ...

Vous pouvez ainsi créer quelque chose de nouveau avec l'élément sélectionné soit au sein de Paint 3D soit au sein d'un autre logiciel de dessin.

Réunissez les parties découpées de vos photos et mélangez-les de façon à composer un nouveau portrait de famille ou créez des situations loufoques à partir des personnages découpés. Imaginez-vous sautant par-dessus les gratte-ciel ou plongeant au fond des océans.

<u>NB</u> : S'il existe, à la fin de l'étape 1, une partie de l'image inutile, cliquer sur Supprimer, sélectionnez là avec la souris grâce à la trace blanche puis ... comme précédemment

#### Paramètres

| Ē <b>*</b> | Si vous cliquez sur ce symbole,<br>en bas de liste vous trouvez la |
|------------|--------------------------------------------------------------------|
|            | commande.                                                          |
|            | Peu de paramètres disponibles                                      |
|            | actuellement.                                                      |

| Utilis<br>Réduise<br>Affici<br>Créez u<br>pour les | er le mode compact<br>L' la taile de la barre latérale pour agrandir votre espace de travail.<br>Denetie<br>ner la perspective<br>ne rapace de travail en 30 qui inclique la profondeur et la taille relative (recommandé<br>profet en 30). |
|----------------------------------------------------|----------------------------------------------------------------------------------------------------|
| Afficl<br>Créez u<br>pour les                      | Directive<br>her la perspective<br>nespace de travail en 3D qui indique la profondeur et la taille relative (recommandé<br>profets m 3D).                                                                                                   |
| Affic<br>Créez u<br>pour les                       | her la perspective<br>n espace de travail en 3D qui indique la profondeur et la taille relative (recommandé<br>s projets en 3D).                                                                                                    |
| Créez u<br>pour les                                | n espace de travail en 3D qui indique la profondeur et la taille relative (recommandé<br>s projets en 3D).                                                                                                    |
|                                                    |                                                                                                    |
| _                                                  | Activé                                                                                                    |
| Affic                                              | ner l'écran de bienvenue                                                                                                    |
| Affichea                                           | : le contenu de l'écran de démarrage au lancement de Paint 3D.                                                                                                    |
|                                                    | Activé                                                                                                    |
| Régle                                              | er la qualité de l'affichage                                                                                                    |
| Choisis                                            | sez le mode d'affichage de Paint 3D pour améliorer votre expérience sur cet appareil.                                                                                                    |
| Ultra (re                                          | ecommandé)                                                                                                    |
|                                                    |                                                                                                    |

#### Supprimer un fichier enregistré

Si vous cliquez sur ce même symbole, en haut de liste vous trouvez la commande Ouvrir. Cliquer dessus pour ouvrir l'écran suivant.

| Ouvrir<br>Parcourir les fichiers<br>Projets enregistrés<br>paysage<br>23/12/2017 1549<br>Parcourir les fichiers<br>Projets enregistrés<br>mémento<br>21/12/2017 1223 | éléphant en cours<br>29/07/2017 11-12 | 🖉 Modifies 🔳 Supprimer                                                                                    | Si vous désirez<br>Renommer ou<br>Supprimer l'un de<br>ces fichiers, cliquez<br>d'abord sur le sym-<br>bole correspondant<br>puis sur le fichier<br>concerné.            |
|----------------------------------------------------------------------------------------------------|---------------------------------------|----------------------------------------------------------------------------------------------------|----------------------------------------------------------------------------------------------------|
| Parcourir les fichies<br>Projets enregistrés<br>(*)<br>paysage<br>*<br>mémento<br>*                                                                                  | Estimate en cour                      | Avec le<br>premie<br>peut in<br>modifie<br>Si vous<br>le trois<br>d('abor<br>Pour va<br>nom cl<br>confirm | e choix modifier le<br>r nom de fichier<br>nmédiatement être<br>é.<br>voulez modifier<br>ième nom cliquer<br>rd sur son nom.<br>alider le nouveau<br>iquer le symbole de |

### TABLE DES MATIÈRES

| Faisons connaissance                                |      |    |
|-----------------------------------------------------|------|----|
| Cliquer sur Créer                                   |      |    |
| Importer un objet remix 3D                          |      |    |
| Le manipuler dans l'espace                          |      |    |
| Démarrons un projet depuis l'écran d'accueil        |      |    |
| L'interface de Paint 3D                             |      |    |
| Les divers modules                                  | page | 6  |
| Créer un projet                                     | page | 7  |
| Définir la zone de dessin : sa taille               | page | 7  |
| Insérer un, des objet(s) modèles de Remix 3D        | page | 7  |
| Modifier l'objet importé : son aspect               |      |    |
| Ajouter un autre objet 3D au sein de notre projet   |      |    |
| Coller un sticker dans le projet                    |      |    |
| Ajouter du texte                                    |      | 11 |
| Appliquer des effets à l'image dans sa globalité    | page | 12 |
| Remix 3D en détail                                  | page | 13 |
| Sélectionner un ou plusieurs objets de votre projet |      |    |
| Rogner votre projet                                 |      |    |
| Sélection magique                                   |      |    |
| Paramètres                                          |      |    |
| Supprimer un fichier enregistré                     |      |    |
| Exporter                                            |      |    |
| Réalité mixte                                       |      |    |
| Changer de vue                                      |      |    |
| Changer de vue                                      |      |    |